Élections du 13 octobre 2024

## CIVADIS Solutions IT pour les autorités locales

## Installation

# D'un Bureau de Vote

# Domaine ÉLECTIONS Logiciel ADELE

Audience: Techniciens d'installation des bureaux de vote

WWW.CIVADIS.BE

lections 2024

## **INSTALLATION D'UN BUREAU DE VOTE: SAMEDI 12 OCTOBRE**

### **MATÉRIEL SUR PLACE MATÉRIEL AVEC SOI** ✓ 1 Machine de la marque MSI ✓ 1 clef de Test du Matériel (colsons noir) . ✓ 1 Routeur ✓ La liste de suivi fournie par le management ✓ 1 Câble réseau RJ45 de 10 mètres **VIDEO DE L'INSTALLATION** ✓ 1 Lecteur de carte d'identité ✓ 1 Clavier ✓ 1 Souris ✓ 1 Allonge si nécessaire ✓ Tables/chaises

REM: Cette liste ne reprend pas le matériel de réserve

#### □ INSTALLATION D'UN BUREAU DE VOTE

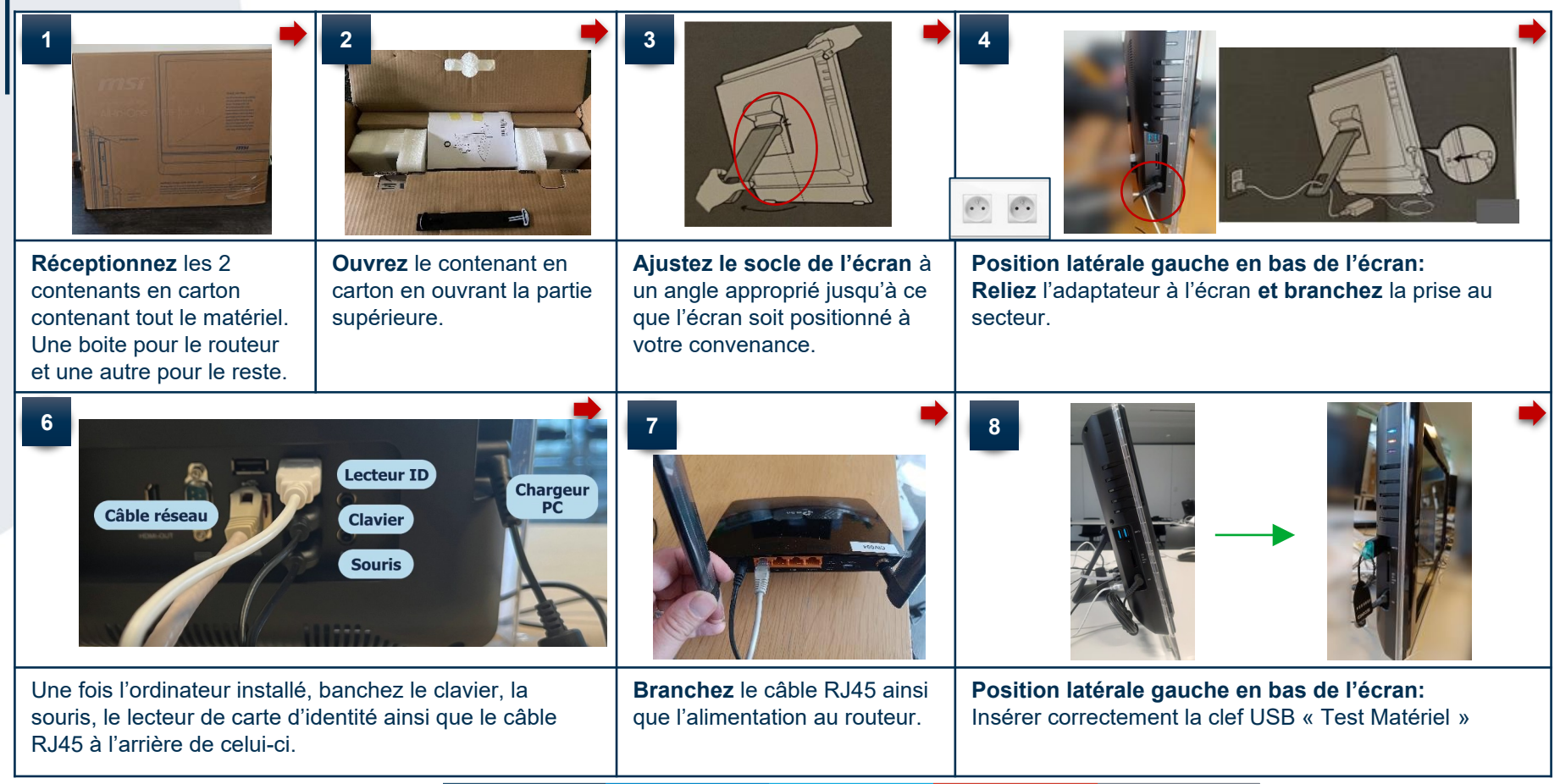

#### □ INSTALLATION D'UN BUREAU DE VOTE

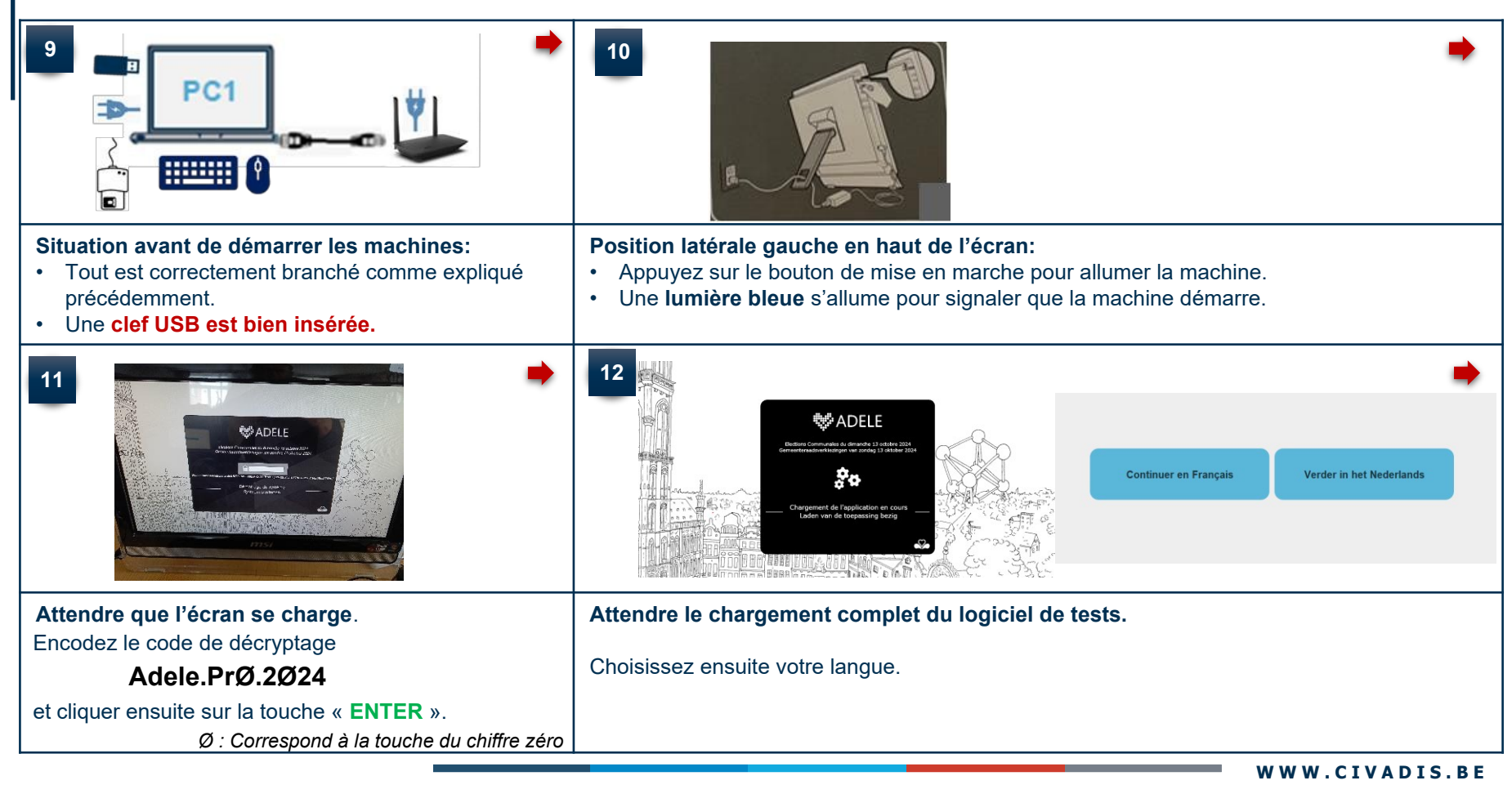

### □ INSTRUCTIONS DE VÉRIFICATION DU MATÉRIEL

| 13                                                                                            | •                       | <b>14</b>                                                                                                    | stème                                                                                                    | ⁰e État sy:                                                                                                    | stème                                                                                                    |
|-----------------------------------------------------------------------------------------------|-------------------------|----------------------------------------------------------------------------------------------------|----------------------------------------------------------------------------------------------------|----------------------------------------------------------------------------------------------------|----------------------------------------------------------------------------------------------------|
| INS de votre commune<br>Bureau de vote<br>Veuillez indiquer votre numéro de router<br>Valider | \$1009<br>001<br>004    | INS de votre commune<br>Bureau de vote<br>Router<br>Datelheure<br>Lecteur de carte d'identité<br>4G<br>Lancer                            | 21000<br>001<br>004                                                                                                    | INS de votre commune<br>Bureau de vote<br>Router<br>Date/fleure<br>Lecteur de carte d'identité<br>4G<br>(14.49.50) Test 4G<br>(14.49.50) Lecteur de carte d'identité<br>21009 00<br>(14.49.50) Lecteur de carte d'identité<br>Date/fleure<br>Date/fleure<br>Date/ | 21009<br>001<br>004<br>©<br>©<br>©                                                                        |
| <b>Cfr. Annexe (Pt. 16)</b> si vous<br>Le numéro INS de la commu                              | ne connaissez pas<br>ne |                                                                                                    |                                                                                                    | F                                                                                                    | ₽                                                                                                    |
| Renseignez les informations                                                                   | demandées.              | <ul> <li>✓ L'écran des tr</li> <li>✓ Si tous les t</li> <li>✓ Une fois les t</li> <li>doit être éteir</li> <li>✓ La machine s</li> </ul> | ests s'affiche. Il vous suffit<br>ests sont réussis, le sym<br>ests terminés, sélectionne<br>nte avant de retirer la clef).<br>s'éteint automatiquement ju | de cliquer sur « Lancer<br>hoole S'affiche sur la<br>z le bouton « Quitter » p<br>uste après cette action.                                                                                                    | » pour exécuter les tests.<br>ligne de fin de chaque test.<br>our éteindre la machine ( <mark>elle</mark> |

#### INSTRUCTION FINALE - UNE FOIS LE BUREAU DE VOTE INSTALLÉ

#### 15

Le Technicien laisse les contenants en carton sur place.

Le technicien repart avec le matériel suivant :

✓ Ses clefs « Matériel Test » qui seront réutilisées pour la prochaine installation.

<u>Si un matériel est défectueux ou si questionnement → Contactez le Help Desk CIVADIS.</u>

## CIVADIS: 081 55 45 00

#### **ANNEXE**

16

#### Rappel des numéro INS

| 21001 Anderlecht            | 21011 Koekelberg            |  |
|-----------------------------|-----------------------------|--|
| 21002 Auderghem             | 21012 Molenbeek-Saint-Jean  |  |
| 21003 Berchem-Sainte-Agathe | 21013 Saint-Gilles          |  |
| 21004 Bruxelles             | 21014 Saint-Josse-ten-Noode |  |
| 21005 Etterbeek             | 21015 Schaerbeek            |  |
| 21006 Evere                 | 21016 Uccle                 |  |
| 21007 Forest                | 21017 Watermael-Boitsfort   |  |
| 21008 Ganshoren             | 21018 Woluwe-Saint-Lambert  |  |
| 21009 Ixelles               | 21019 Woluwe-Saint-Pierre   |  |
| 21010 Jette                 |                             |  |